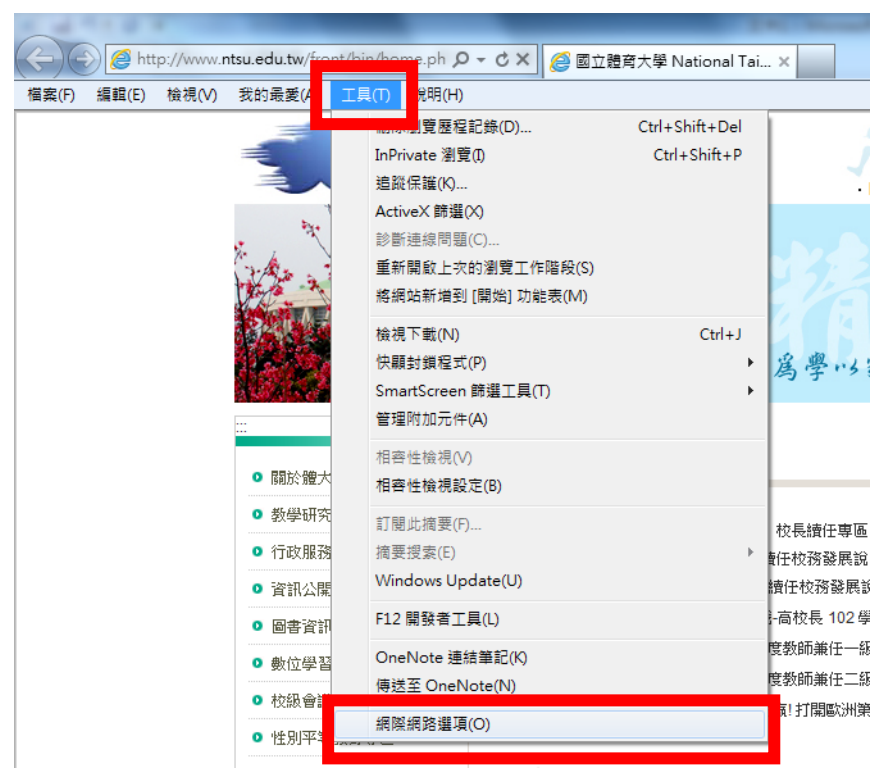

1. 開啟工具(T)裡最下面的網際網路選項(O)

2. 安全性 -> 信任的網站 -> 網站(S)

| 網際網路選項 ? ×                                                                                                    |  |  |  |  |  |  |  |  |  |
|----------------------------------------------------------------------------------------------------|--|--|--|--|--|--|--|--|--|
| 一般安全性。私權內容(連線)程式(進階)                                                                                                    |  |  |  |  |  |  |  |  |  |
| 選取要檢視或變更安全性設定的區域。                                                                                                    |  |  |  |  |  |  |  |  |  |
| 🛯 🥥 🔍 🗸 🚫                                                                                                    |  |  |  |  |  |  |  |  |  |
| 網際網路 近端內部網 <u>信任的網站</u> 限制的網站<br>路                                                                                                |  |  |  |  |  |  |  |  |  |
| 信任的網站<br>這個區域包含您相信不會損害電腦<br>或資料的網站。                                                                                               |  |  |  |  |  |  |  |  |  |
| 這個區域中具有網站。                                                                                                    |  |  |  |  |  |  |  |  |  |
| 此區域的安全性等級(L)                                                                                                    |  |  |  |  |  |  |  |  |  |
| 此區域允許的等級:全部                                                                                                    |  |  |  |  |  |  |  |  |  |
| <ul> <li>- 低</li> <li>- 安全性最低而且會提供警告訊息</li> <li>- 大部分的內容都會下載,且不經事先提示就執行</li> <li>- 所有主動式內容都可以執行</li> <li>- 適用於您絕對信任的網站</li> </ul> |  |  |  |  |  |  |  |  |  |
| ■ 啟用受保護模式 (需要重新啟動 Internet Explorer)(P) 自訂等級(C) 預設等級(D)                                                                           |  |  |  |  |  |  |  |  |  |
| 將所有區域重設為預設等級(R)                                                                                                    |  |  |  |  |  |  |  |  |  |
| <b>確定 取消</b> (A)                                                                                                    |  |  |  |  |  |  |  |  |  |

 打上網址 <u>\*.ntsu.edu.tw</u>,並按新增(A) 下方選項不要打勾

| 信任的網站                                     | ×       |  |  |  |  |  |  |  |  |
|-------------------------------------------|---------|--|--|--|--|--|--|--|--|
| ✓ 您可從此區域新增及移除網站。這個區域的所有網站會使<br>用區域的安全性設定。 |         |  |  |  |  |  |  |  |  |
| 村建国間站和陸部ノ國際設立。                            | -       |  |  |  |  |  |  |  |  |
| *.ntsu.edu.tw                             | 新增(A)   |  |  |  |  |  |  |  |  |
| 網站(型):                                    |         |  |  |  |  |  |  |  |  |
| http://172.16.168.99                      | 移除(R)   |  |  |  |  |  |  |  |  |
| http://acad.ntsu.edu.tw                   |         |  |  |  |  |  |  |  |  |
| http://edoc.ntsu.edu.ty                   |         |  |  |  |  |  |  |  |  |
|                                           |         |  |  |  |  |  |  |  |  |
| 🔄 此區。或內的所有網站需要伺服器驗證(https:)③)             |         |  |  |  |  |  |  |  |  |
|                                           |         |  |  |  |  |  |  |  |  |
|                                           | [ 闘閉(C) |  |  |  |  |  |  |  |  |
|                                           |         |  |  |  |  |  |  |  |  |

4. 關閉(C)

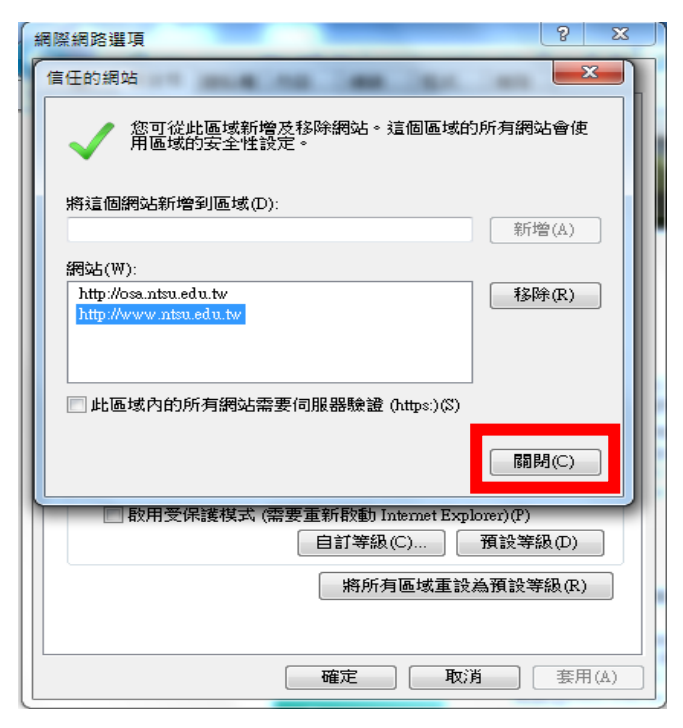

## 5. 確定

| 網 | 際網路                                                                              | 選項                                       |                     |      |      |      |    | ?    | x    |  |
|---|----------------------------------------------------------------------------------|------------------------------------------|---------------------|------|------|------|----|------|------|--|
|   | 一般                                                                               | 安全性                                      | 臆私欋                 | 內容   | 連線   | 程式   | 進階 |      |      |  |
|   | 選取要檢視或變更安全性設定的區域。                                                                |                                          |                     |      |      |      |    |      |      |  |
|   | 🎱 🔩 🗸 🚫                                                                          |                                          |                     |      |      |      |    |      |      |  |
|   | 緩                                                                                | 際網路                                      | 近端内部<br>路           | 網信   | E的網站 | 限制的約 | 閔站 |      |      |  |
|   | ~                                                                                | 信任的<br>這個區<br>或資料                        | 網站<br>域包含您 <br>的網站。 | 相信不會 | 損害電腦 |      | 網站 | (\$) |      |  |
|   | 這個區域中具有網站。                                                                       |                                          |                     |      |      |      |    |      |      |  |
|   |                                                                                  | 围域的安全<br>1月14日(1914)                     | 性等級(L)              | ÷2   |      |      |    |      |      |  |
|   | ЦL.                                                                              | : 山田 田田 田田 田田 田田 田田 田田 田田 田田 田田 田田 田田 田田 | 打等級:全               | ġβ   |      |      |    |      |      |  |
|   | 15<br>安全性最低而且會提供警告訊息<br>大部分的內容都會下載,且不經事先提示就執行<br>- 所有主動式內容都可以執行<br>- 適用於您絕對信任的網站 |                                          |                     |      |      |      |    |      |      |  |
|   | 🔲 啟用受保護模式 (需要重新啟動 Internet Explorer)(P)                                          |                                          |                     |      |      |      |    |      |      |  |
|   | 自訂等級(C) 預設等級(D)                                                                  |                                          |                     |      |      |      |    |      |      |  |
|   | 將所有區域重設為預設等級(R)                                                                  |                                          |                     |      |      |      |    |      |      |  |
|   |                                                                                  |                                          |                     |      |      |      |    |      |      |  |
|   |                                                                                  |                                          |                     | 面積   | 定    | 取消   |    | 套用   | Ħ(A) |  |